# Ansökan till svenska högskolor och universitet

### Infotillfälle 28 mars 2024

### Presentationen hittar du här:

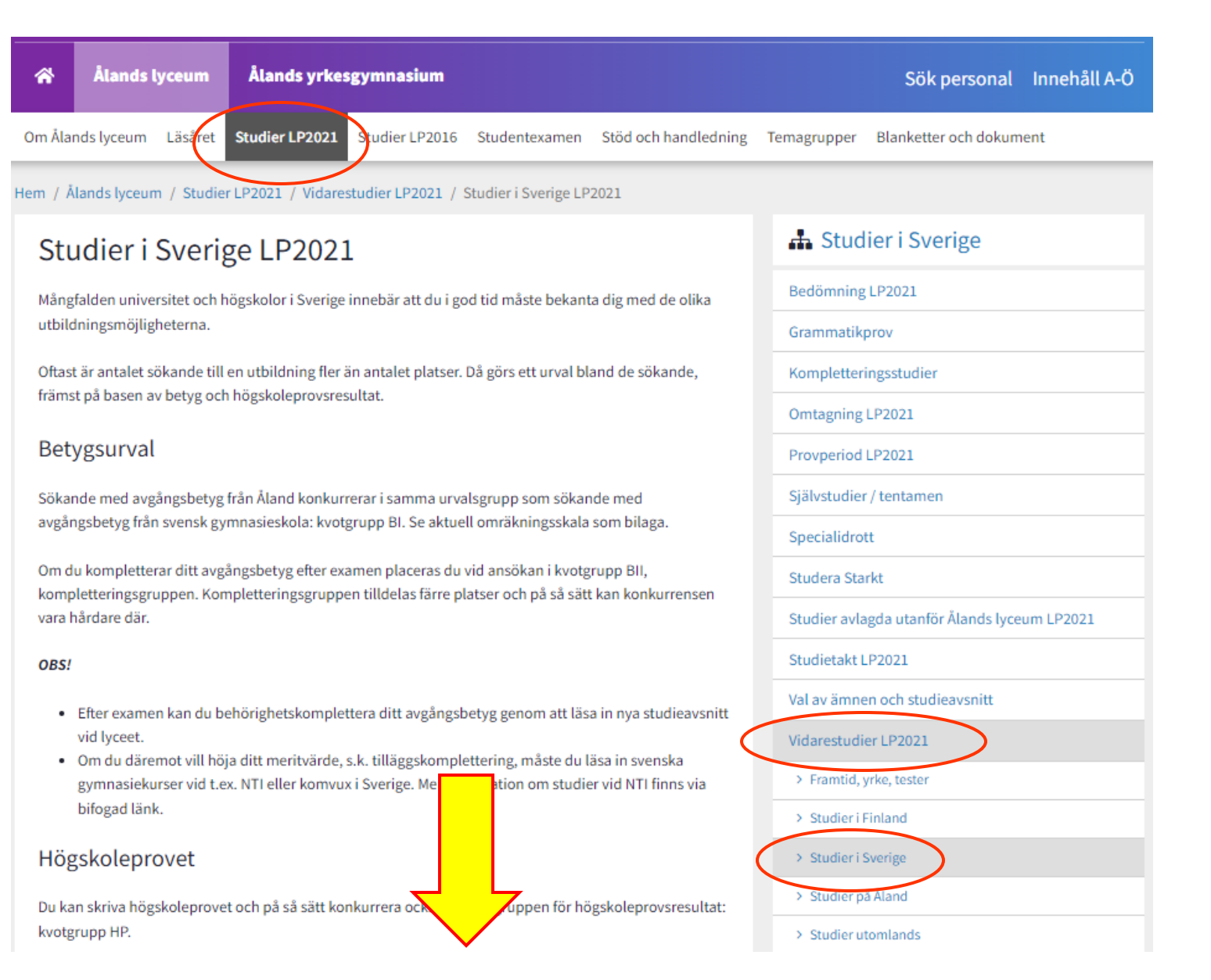

# VIKTIGA WEBBPLATSER:

# Studera.nu

• Här hittar du utbildningar, antagningsstatistik mm.

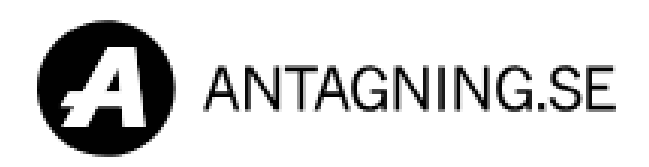

- Här ansöker du
- Viktiga datum mm.

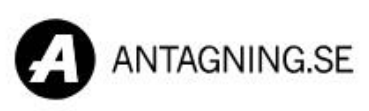

| Sök utbildning på alla Sveriges |  |
|---------------------------------|--|
| niversitet och högskolor        |  |
|                                 |  |

Hösten 2024

Termin

– Utbildningar **Q** T.ex. a

V

Q T.ex. apotekare Uppsala

Sök utbildningar

#### Viktiga datum

Före och under antagningsperioden behöver du hålla reda på några datum. Här ser du vilka datum som gäller för olika terminer.

#### Behörighet

Här kan du läsa mer om hur dina betyg från bland annat gymnasiet, komvux och IB funkar när du ska söka en högskoleutbildning.

#### Anmäl dig så här

å

Logga in

Mina val

Menv

Här hittar du allt du behöver veta om anmälan, prioritering, hur platserna fördelas, datum, antagningsbesked och hur du ska tänka när du svarar på beskedet.

### **STEG 1:** Skapa konto

# Logga in

Så här loggar du in på Antagning.se

#### Välj inloggningssätt

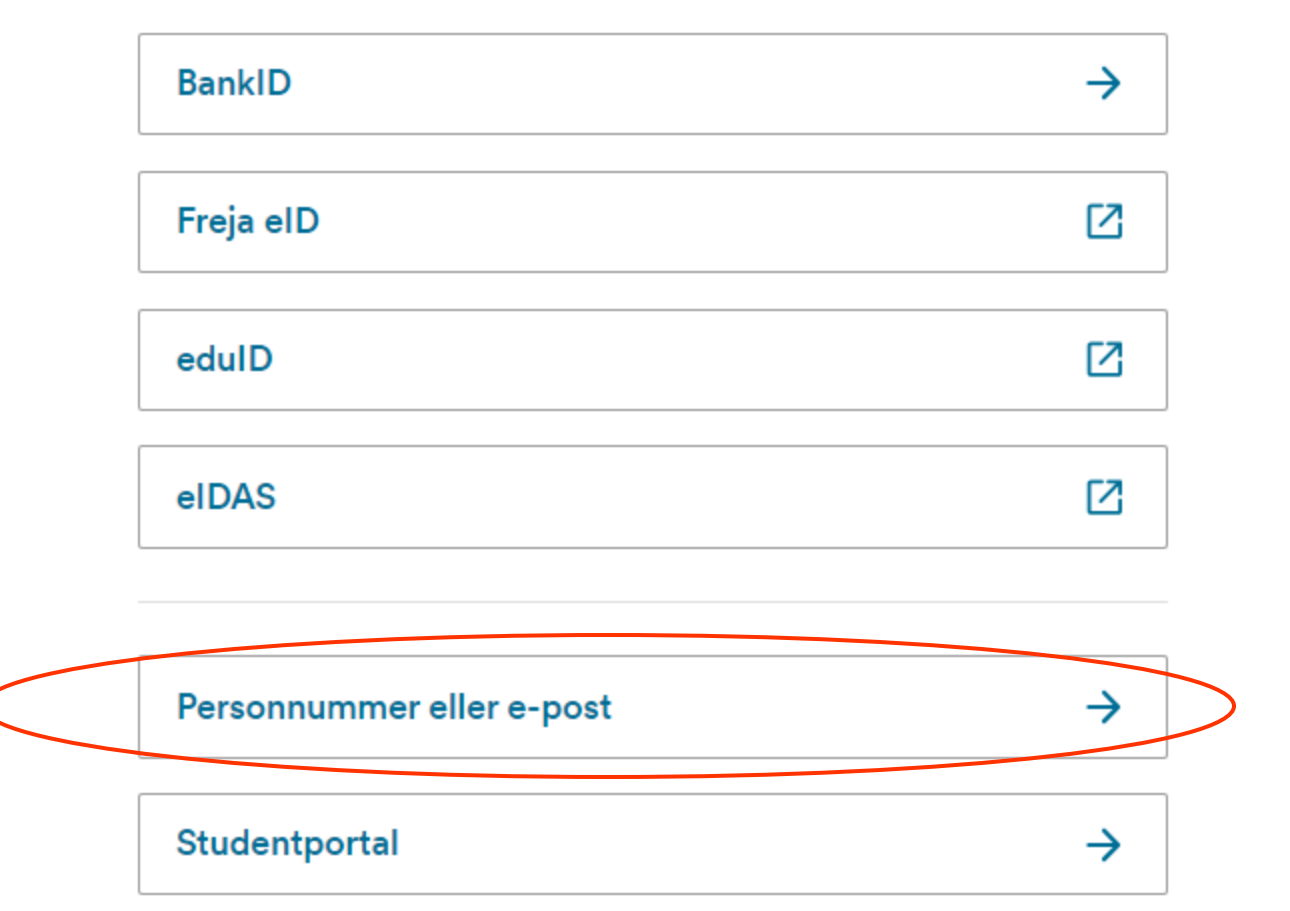

### **STEG 1:** Skapa konto

- OBS! Använd en privat epostadress
- (ej skoladressen)
- Anmälan är öppen 15.3-15.4

→ Vänta inte till sista dagen!

#### Logga in med personnummer eller e-post

Personnummer eller e-post

Lösenord

#### Glömt lösenord

#### Har du inget konto?

När du skapar ett konto med personnummer eller e-post så behöver du bekräfta din identitet med en engångskod som du får med posten. Det går snabbare att komma igång om du kan använda en e-legitimation som BankID.

Vill du ändå skapa ett konto så kan du göra det här:

<u>Skapa konto</u>

Ċ

^

# Tidigare uppmaning från UHR:

- Använd helst dator när du är inloggad på Mina sidor och gör anmälan!
- Kan vara riskfyllt att använda mobil eller pekplatta; vissa steg kan falla bort...

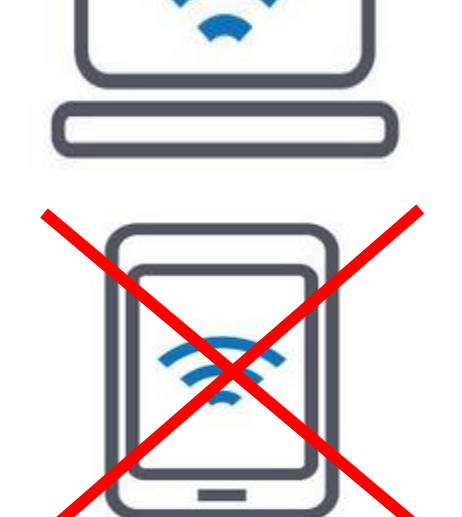

# När du har skapat konto och loggat in ser det ut så här:

| ANTAGNING.SE                                                                                 | ▲                |
|----------------------------------------------------------------------------------------------|------------------|
|                                                                                              | Jenny Polviander |
|                                                                                              | 🖨 Anmälan        |
| Mina anmälningar                                                                             | Meddelanden      |
| willa annanniyar                                                                             | Meriter          |
| Du har inga aktiva anmälningar                                                               | <b>9</b> Profil  |
| Du kan gå in i <u>Hitta utbildningar</u> för att söka efter kurser och program och påbörja e | Logga ut         |

# Läs på om/när du behöver...

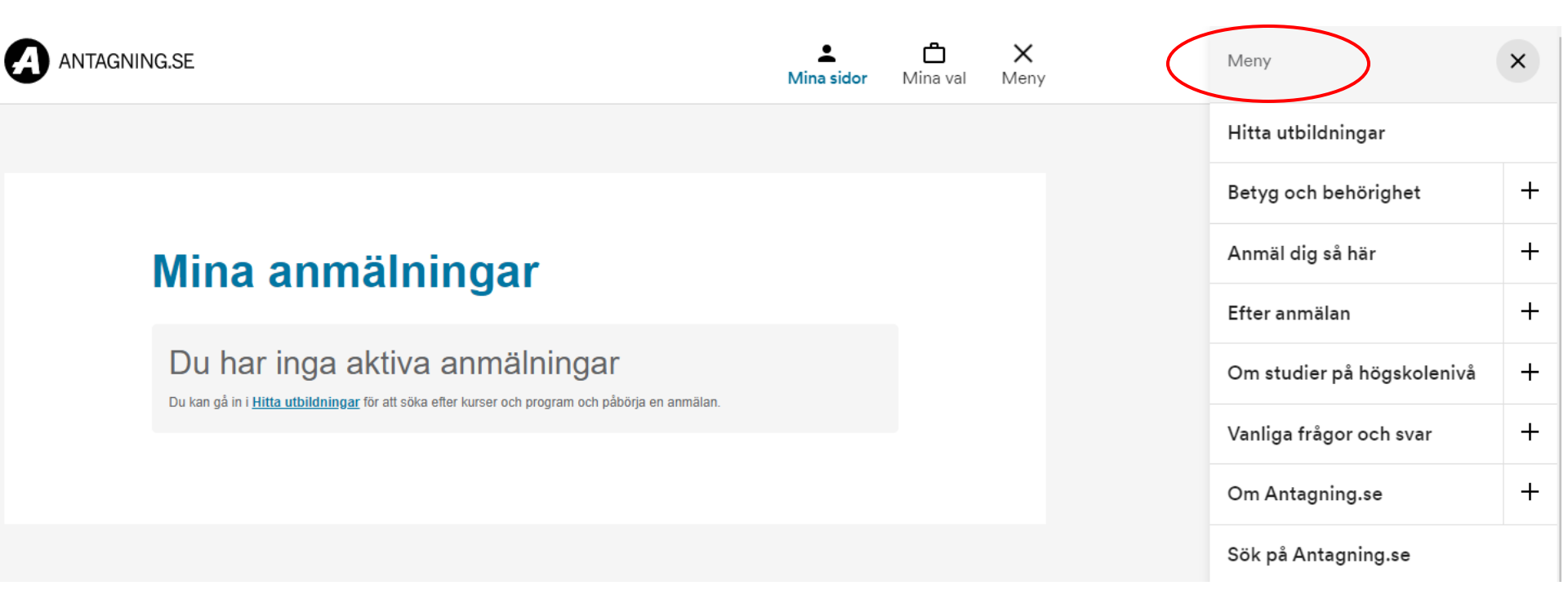

## **STEG 2:** Hitta utbildningar

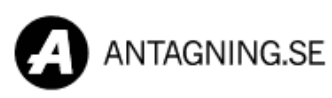

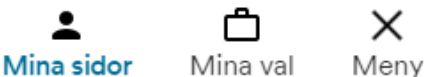

#### Mina anmälningar

#### Du har inga aktiva anmälningar

Du kan gå in i Hitta utbildningar för att söka efter kurser och program och påbörja en anmälan.

https://www.antagning.se/se/search

#### Mina valda utbildningar

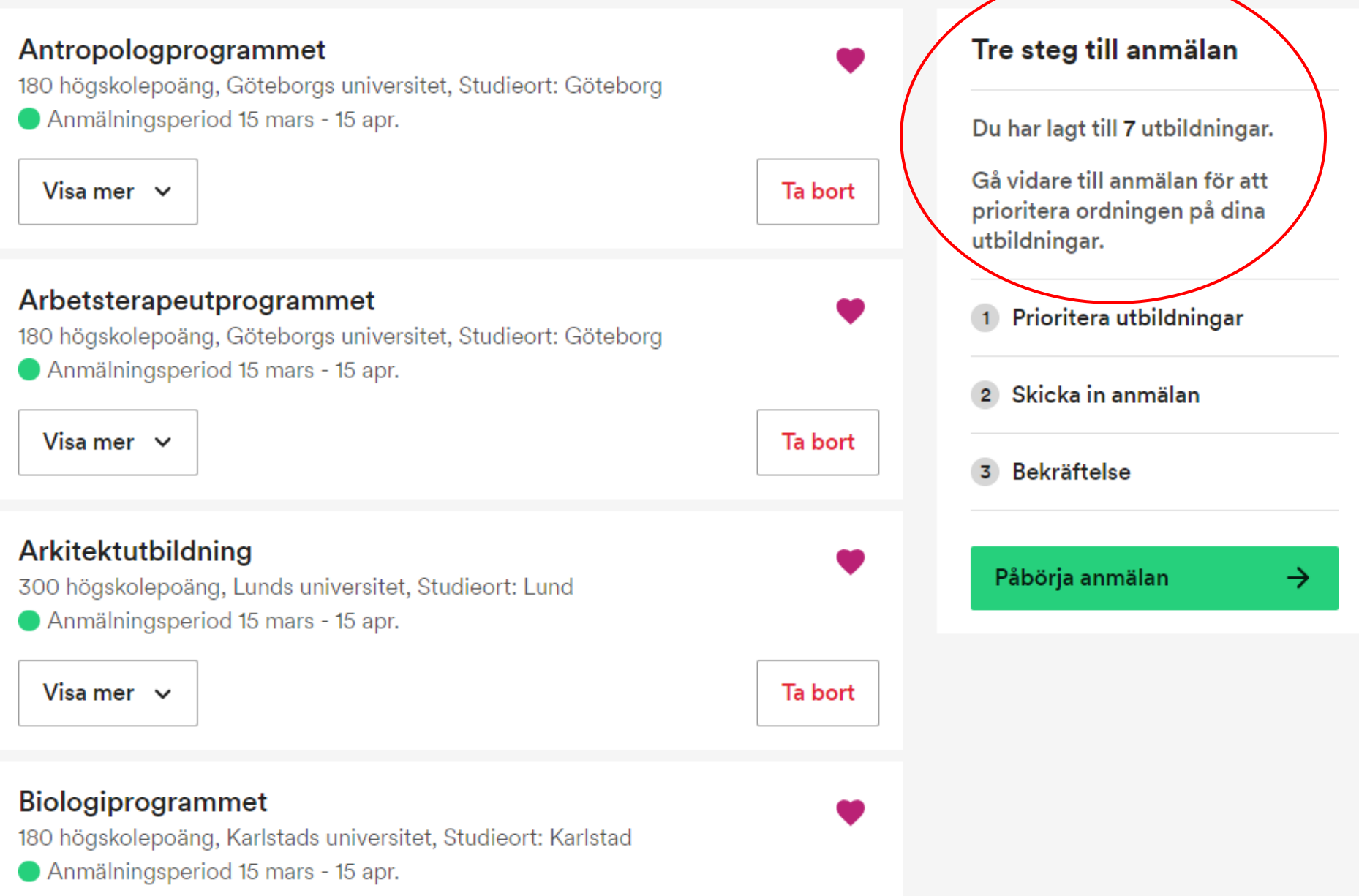

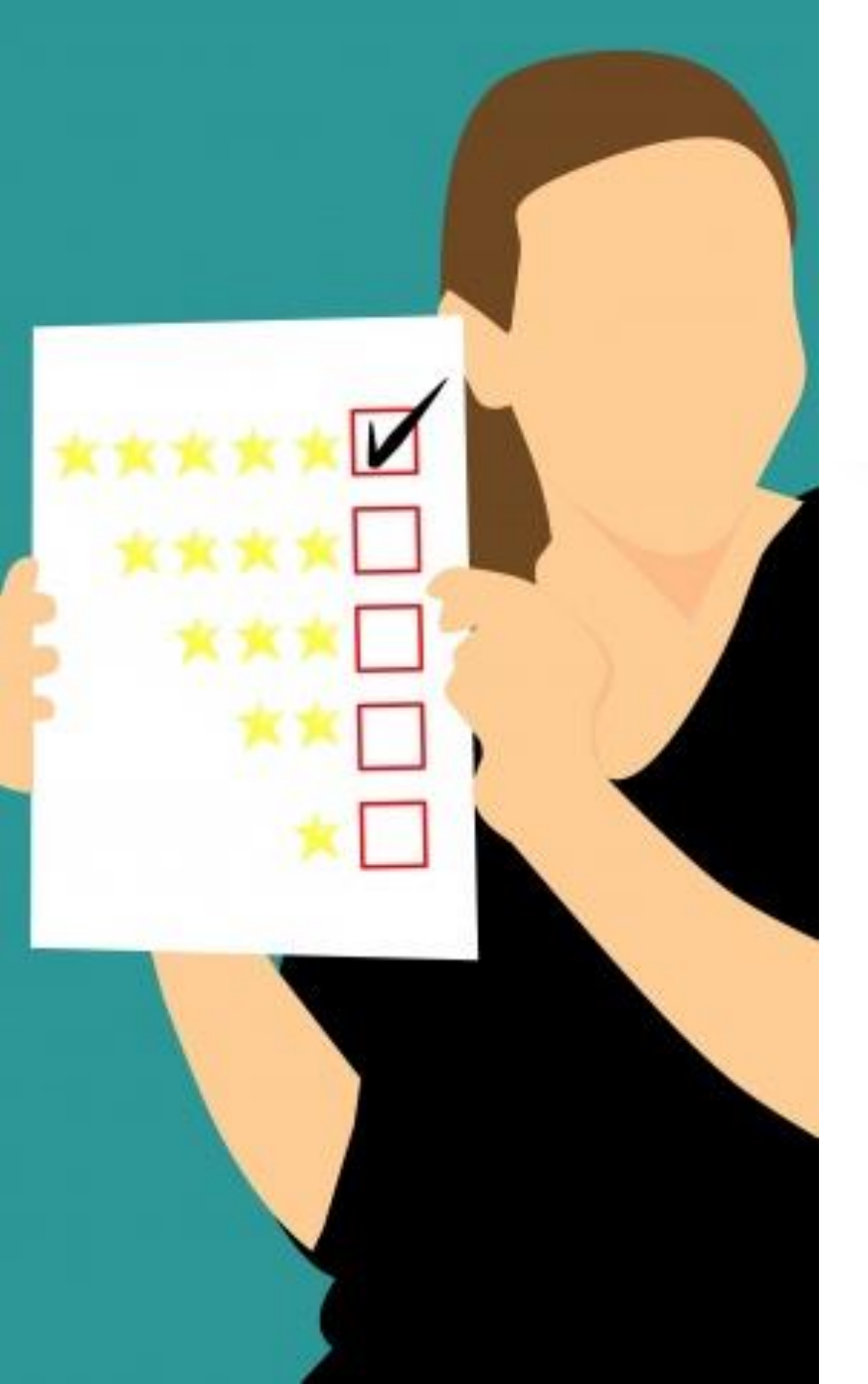

### Mina ansökningsalternativ...

- Du söker till **fristående kurser** och **program** i samma anmälan.
- Du kan söka till **max 12** olika utbildningsalternativ.

#### Rangordningen är helt avgörande!

• Om du antas till ett högre rangordnat alternativ stryks du från de lägre...

# Mina ansökningsalternativ...

Du kan söka till 12 alternativ, men bli antagen till **max 45 hp** per termin:

- En kurs eller program på helfart = 30 hp
- Du kan bli antagen till max en helfartskurs eller ett helfartsprogram per termin.
- Dessutom kan du bli antagen till kortare kurser på totalt max 15 hp.
  - → Inte att rekommendera under din första termin!

7,5 – 15 – 30 hp kurser vanligast

Heltidsstudiestöd = minst 22 hp/termin

Kolla studietakten! Kvarts – halv eller helfart?

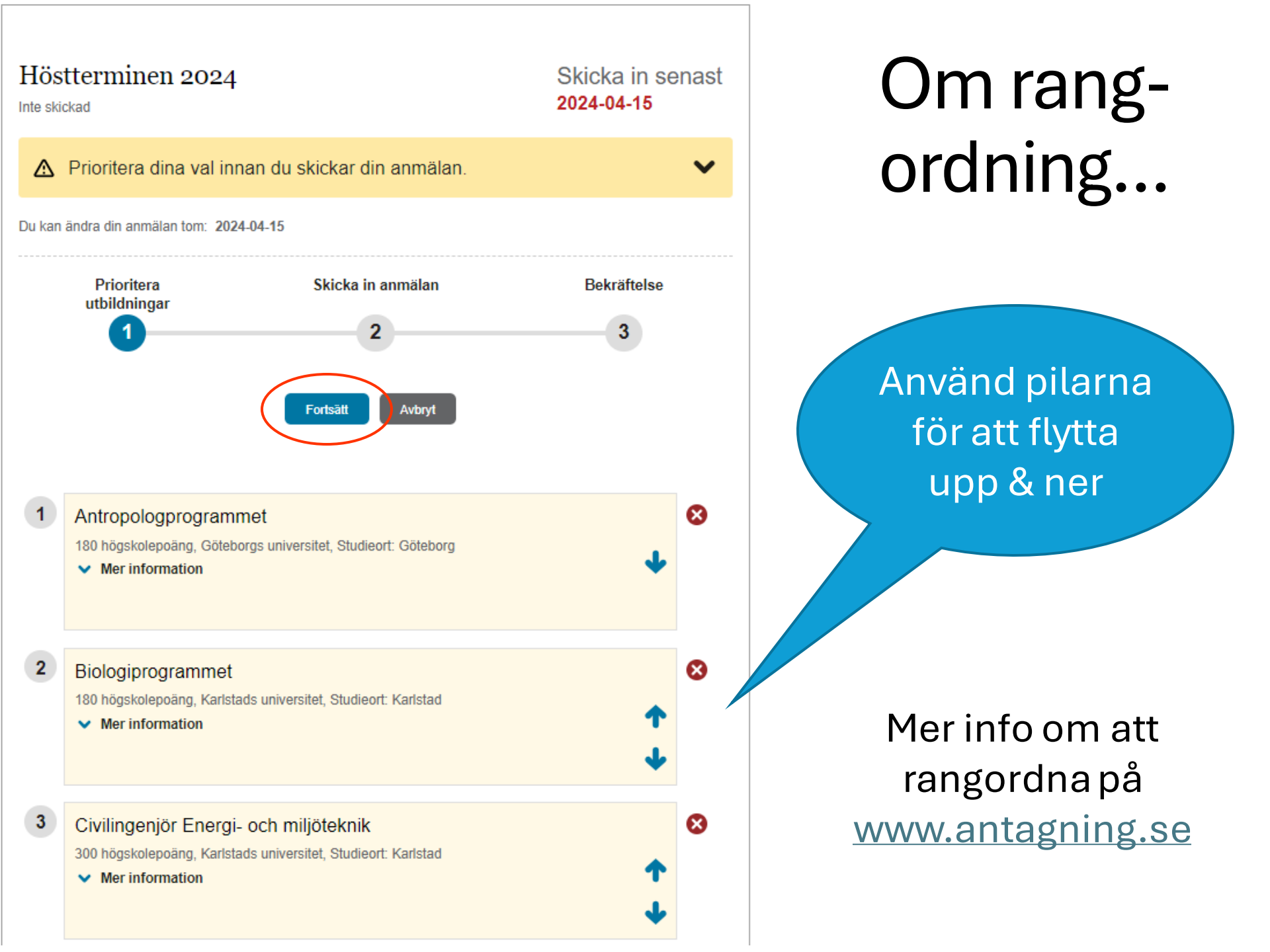

# Steg 3: Tre frågor i anmälan

1) "Är du intresserad av studiemedel?"

### → Nej (du söker från AMS)

- 2) "Har du utländska betyg?"
  - Jag har utländsk/internationellgymnasieutbildning.
     → Ja, från ÅLAND
  - Jag studerar eller har studerat på utländsk högskola /universitet. Jag kommer att skicka in examens-bevis...
     → Nej, lämna tomt/oifyllt ("Välj land")
- 3) "Anmälningsavgift"

Jag har tagit del av informationen...  $\rightarrow$  Ja

# Och så här ser det ut...

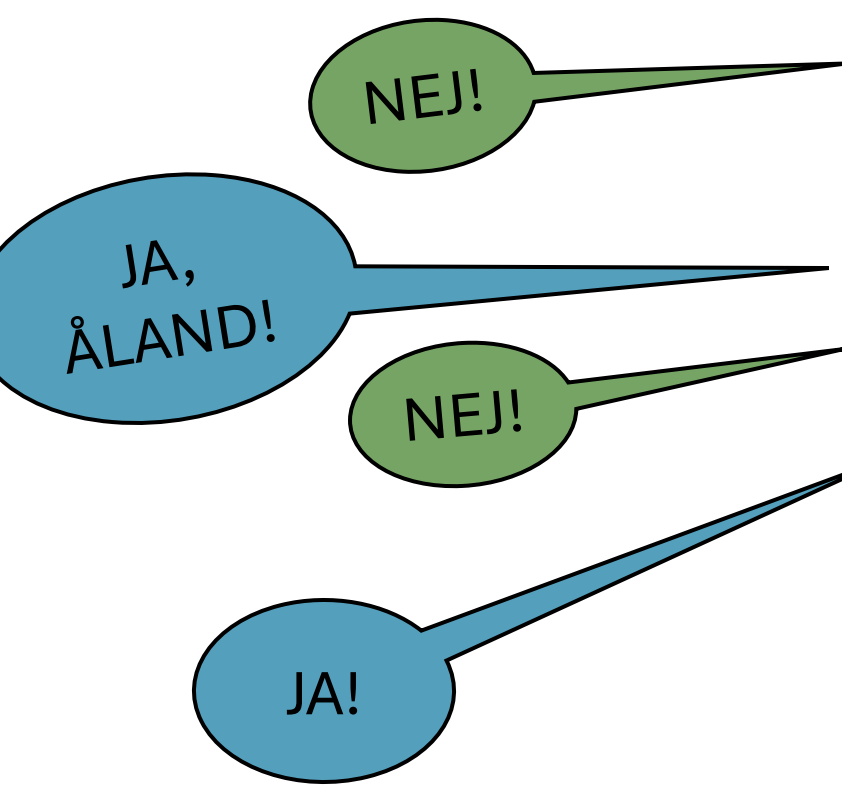

#### Bekräfta

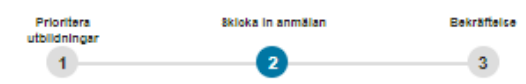

#### Höstterminen 2024

Kontrollera din anmälan innan du skickar den

#### Fyll i det som stämmer för dig

#### Är du intresserad av studiemedel?

Om jag blir antagen till utbildningen har jag tänkt söka studiernedel från CSN via www.csn.se.

#### Har du utländska betyg?

Om du har utländska betyg ska du ladda upp eller skicka dem till oss med post. Om du redan har laddat upp eller skickat in betygen behöver du inte göra det igen. Välj i listan här under vilket land dina utländska betyg kommer från.

Jag har utländsk\internationell gymnasieutbildning och kommer att ladda upp intyg från utbildningen. Min utbildning är från:

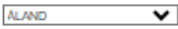

Jag studerar eller har studerat på utländsk högskola/universitet. Jag kommer att ladda upp examensbevis eller studiemeritförteckning. Min utbildning är från:

Välj land

#### Anmälningsavgift

Jag har tagit del av informationen på Antagring se och anser att jag tilhör gruppen som inte ska betala anmälningsavgift. Jag kommer att ladda upp eller skicka in dokument för att styrka min betalningsfrihet.

#### Måste du betala?

Om du är medborgare i ett land som ligger utanför EU, EES och Schweiz måste du i regel betala anmälningsavgiften på 900 kr samt studieavgifter.

Läs mer om vem som måste betala här:

Till sidan Anmäinings- och studieavgifter

~

#### Antropologprogrammet

1 180 högskolepoäng, Göteborgs universitet, Studieort: Göteborg

2 Biologiprogrammet

5

6

180 högskolepoäng, Karlstads universitet, Studieort: Karlstad

3 Civilingenjör Energi- och miljöteknik 300 högskolepoäng, Karlstads universitet, Studieort: Karlstad

4 Datateknik, högskoleingenjör 180 högskoleppäng, Linnéuniversitetet, Studieort: Växiö

Arbetsterapeutprogrammet 180 högskolepoäng, Göteborgs universitet, Studieort: Göteborg

Arkitektutbildning 300 högskolepoäng, Lunds universitet, Studieort: Lund

7 Dietistprogrammet

240 högskoleppäng, Göteborgs universitet, Studieort: Göteborg

Sacka Taska

# Steg 4: Skicka iväg din anmälan!

- När du fyllt i alla uppgifter i din anmälan på trycker du på SKICKA.
- Du får ett e-postmeddelande som bekräftar att din anmälan skickats.
  - Spara detta e-postmeddelande!
  - Här hittar du alla dina uppgifter, inklusive ditt **anmälningsnummer**: **HT2024/ xxxxxxxxxx** som underlättar om du vill kontakta antagningen med frågor.

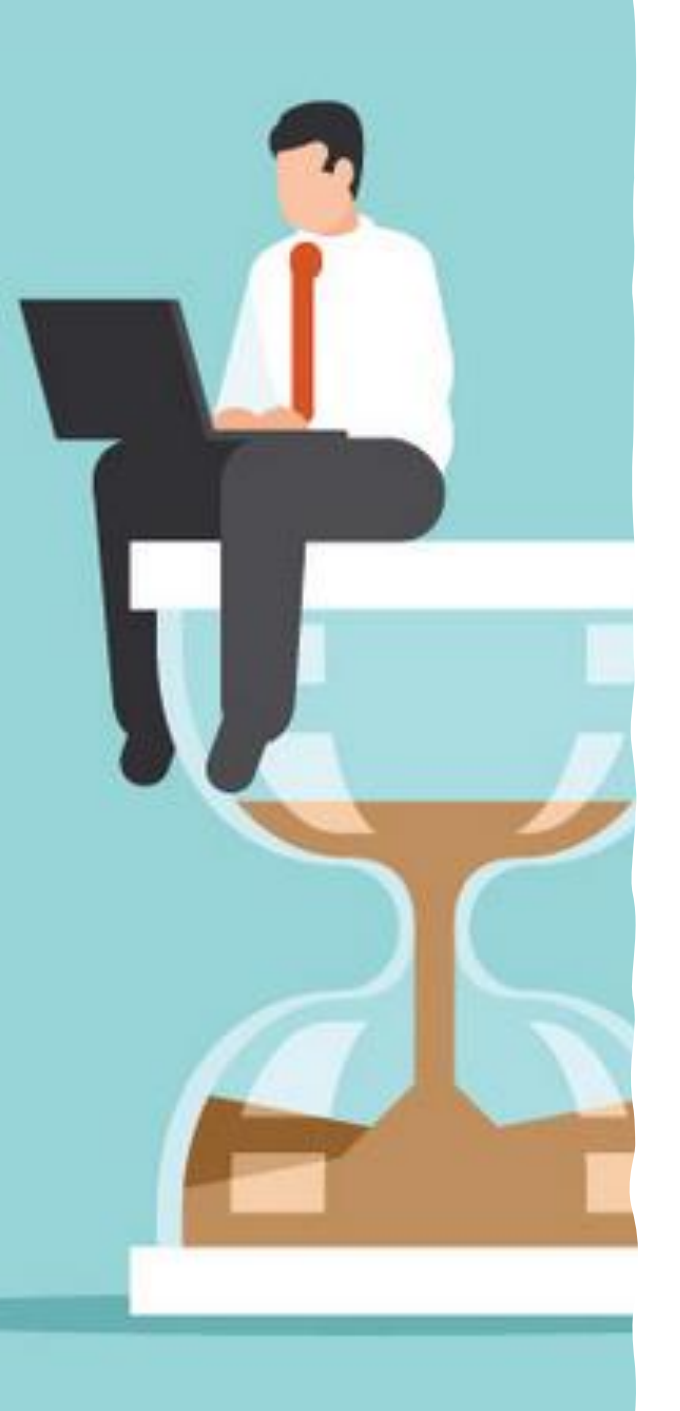

# "Din anmälan kan inte behandlas"

- Du måste lägga till vissa dokument innan anmälan kan behandlas:
  - ID/pass
  - Avgångsbetyg = efter dimissionen
- → Dokumentera, vänta, följ med "Mina sidor" - Meddelanden och din e-post för vidare instruktioner!
- $\rightarrow$  Ha STOOORT och LÅÅÅNGT tålamod...

#### Mina anmälningar

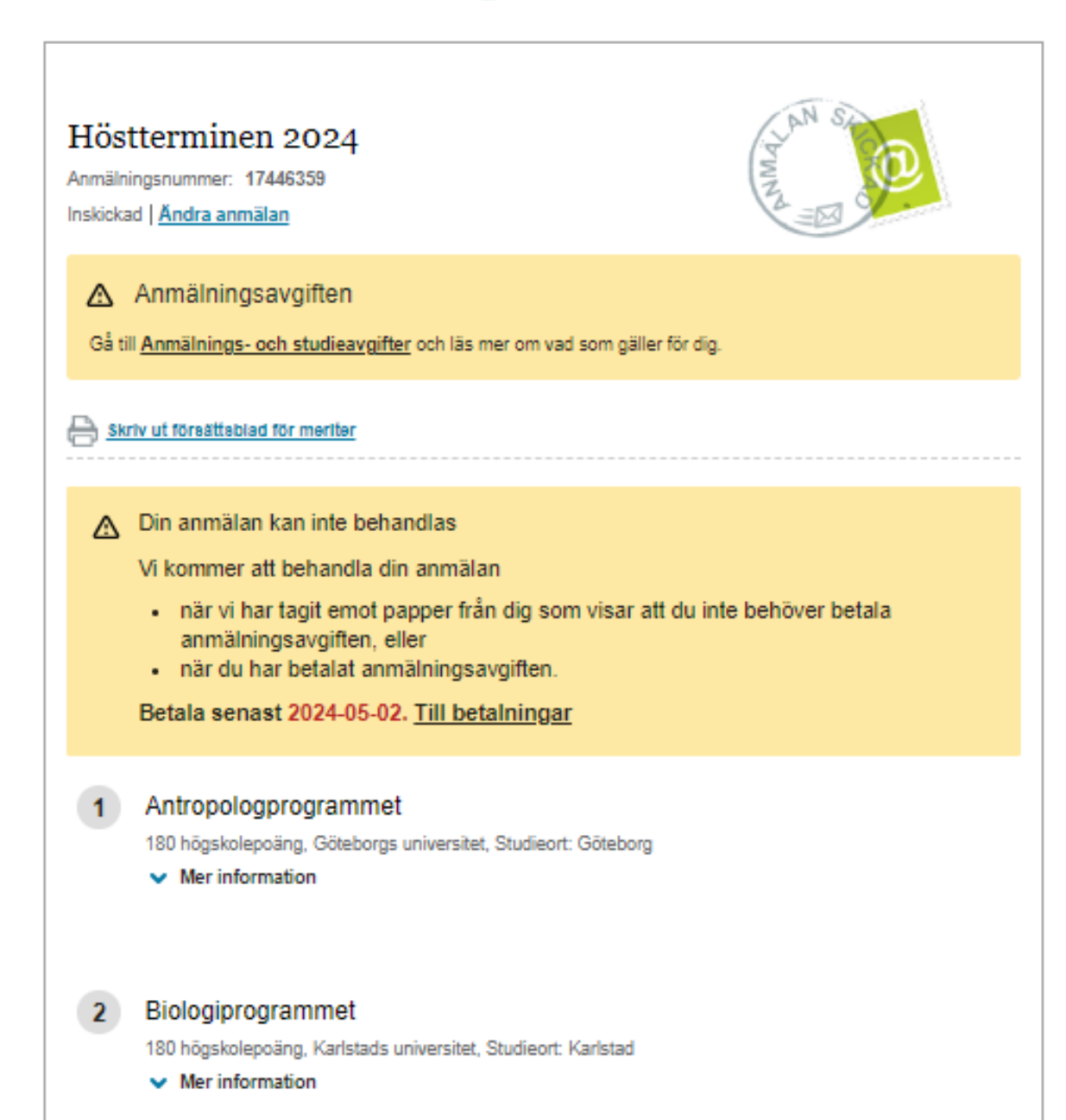

### **STEG 5:** Ladda upp ID eller pass

- Alla dina meriter ska skannas och laddas upp i anmälan.
- ID krävs för att slippa betala anmälnings- och studieavgift:
  - Ladda upp bild på ditt pass eller nationellt ID-kort (ej körkort)
  - Gör det när du anmäler dig, varför vänta!?

Deadline 2 maj...

Om du glömmer att ladda upp ID-handling senast 2 maj kommer din ansökan att behandlas som en sen anmälan,

dvs du hamnar sist i kön!

#### Använd något av de här dokumenten för att styrka ditt medborgarskap

- Giltigt pass. För att ditt pass ska gälla som underlag får det inte ha gått mer än tre månader från det att passet gick ut, innan du laddar upp originalet på Mina sidor. Exempel: Om sista giltighetsdag för ditt pass är den 20 oktober så måste passet vara uppladdat senast den 20 januari.
- Giltigt identitetskort där medborgarskap och giltighetstid framgår tydligt. För att ID-kortet ska gälla som underlag får det inte ha gått mer än tre månader från att giltighetstiden gick ut, innan du har laddat upp identitetskortet på Mina sidor. Se exemplet på giltighetstid för pass här ovanför. Du kan inte använda ditt körkort för att styrka medborgarskap.
- Ett officiellt utfärdat dokument. Du som är medborgare i ett nordiskt land och som saknar giltigt pass eller ID-kort där medborgarskap och giltighetstid framgår, kan istället ladda upp ett officiellt utfärdat intyg som visar på ditt medborgarskap (personbevis). Dokumentet ska vara stämplat och får inte vara utfärdat längre än tre månader tillbaka i tiden.

Dokumenten ska vara översatta av en yrkesverksam översättare om de inte är på engelska, tyska, franska eller de nordiska språken.

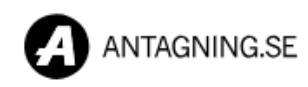

Ξ

Meny

|                                                                                                    | Jen    | ny Polviander    |  |  |  |  |
|----------------------------------------------------------------------------------------------------|--------|------------------|--|--|--|--|
| Mina meriter                                                                                           |        | Anmälan          |  |  |  |  |
|                                                                                                    | $\sim$ | Meddelanden      |  |  |  |  |
| Inga meriter på den här sidan Du som inte har ett svenskt personnummer kan inte se någr                |        | Meriter          |  |  |  |  |
|                                                                                                    | 0      | Profil           |  |  |  |  |
|                                                                                                    |        | Anmälningsavgift |  |  |  |  |
| Om du ska ladda upp dokume                                                                             |        |                  |  |  |  |  |
| Om det har gått ett par dagar sedan du gjorde dir<br>saknar vissa meriter så kan du behöva ladda upp d |        | Logga ut         |  |  |  |  |

#### Läs om att ladda upp rätt dokument

Kom ihåg att

- dokumenten du skannar eller fotar av måste vara original, i färg och i läsbart skick.
- filerna du laddar upp måste vara i PDF-format.

 $\rightarrow$ 

### **STEG 6:** Kontrollera dina uppgifter!

- Maj juni: e-post från Antagningen
  - Du ombeds gå in på Mina sidor och kontrollera din anmälan, registrerade meriter mm.
  - Kontrollera dina uppgifter noga!
    - Om något inte stämmer eller saknas ska du följa instruktionerna på Mina sidor.
    - Kontakta UHR omgående!
- Ha tålamod!
  - Det kan ta flera veckor att få besked eftersom antagningen behandlar massor av ansökningar.
  - Hösten 2023 ansökte drygt 375 000 studenter om en studieplats...

# **STEG 7:** Komplettera

- NÄR? Senast 20.6!
- VAD? a) avgångsbetyg
  - b) studentexamensbetyg (om du vill)
  - c) studiekort: MK8 för Ma 3b-behörighet

d) högskoleprovsresultat

- HUR? Ladda upp som pdf-dokument på Mina sidor - Meriter.
- Vänta inte till sista stund skicka in allt direkt efter dimissionen!

# **Dokumentation: SKANNA**

- Läs instruktionerna på <u>www.antagning.se</u>
  - "Ladda upp rätt papper"
    - <u>Endast PDF duger</u>!
    - Skanna endast original
    - Skanna <u>alla</u> sidor (multi page-PDF)
    - Allt måste synas tydligt, annars ratas dokumentet
    - Förbered dina dokument innan du börjar ansöka!

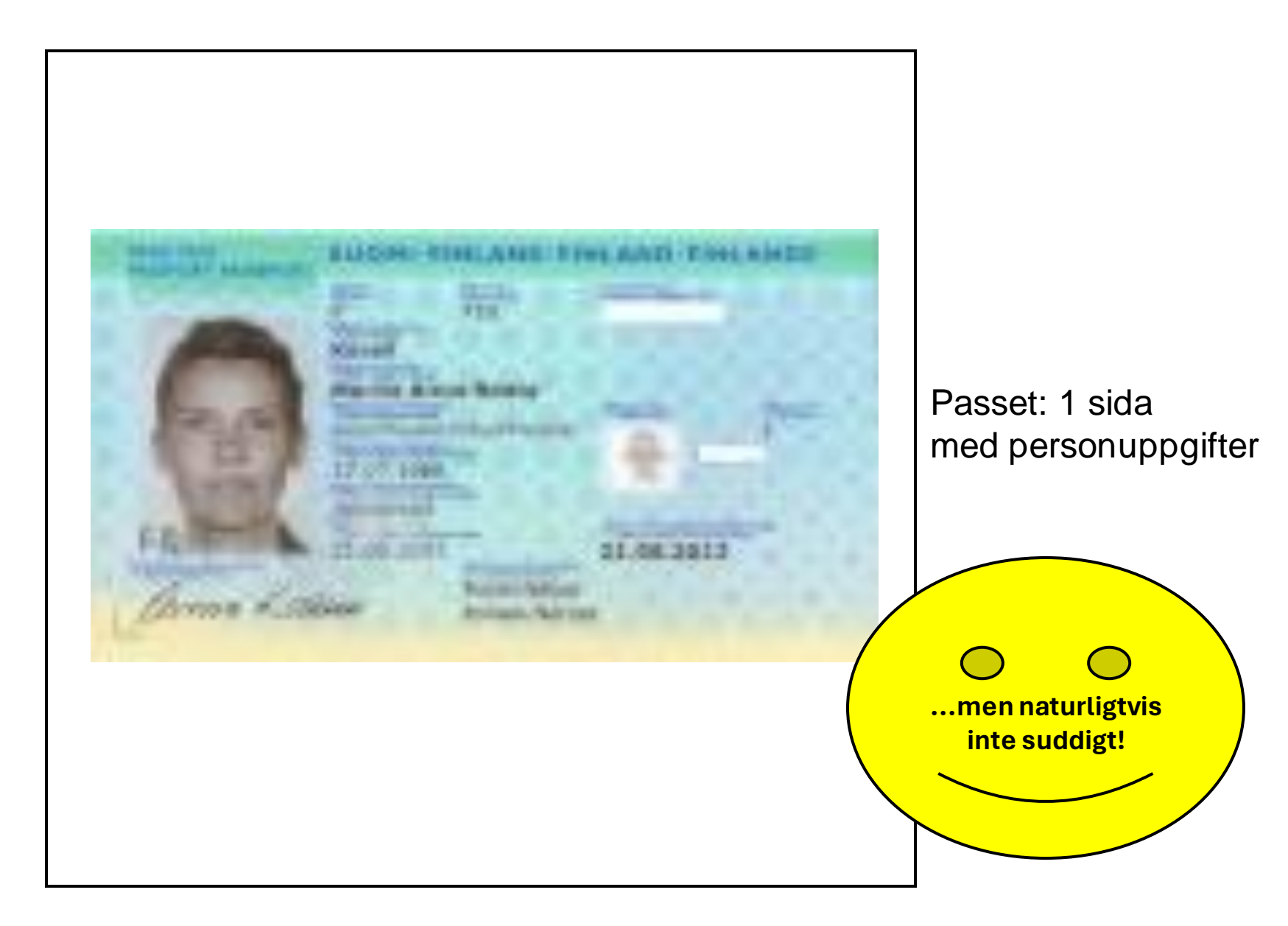

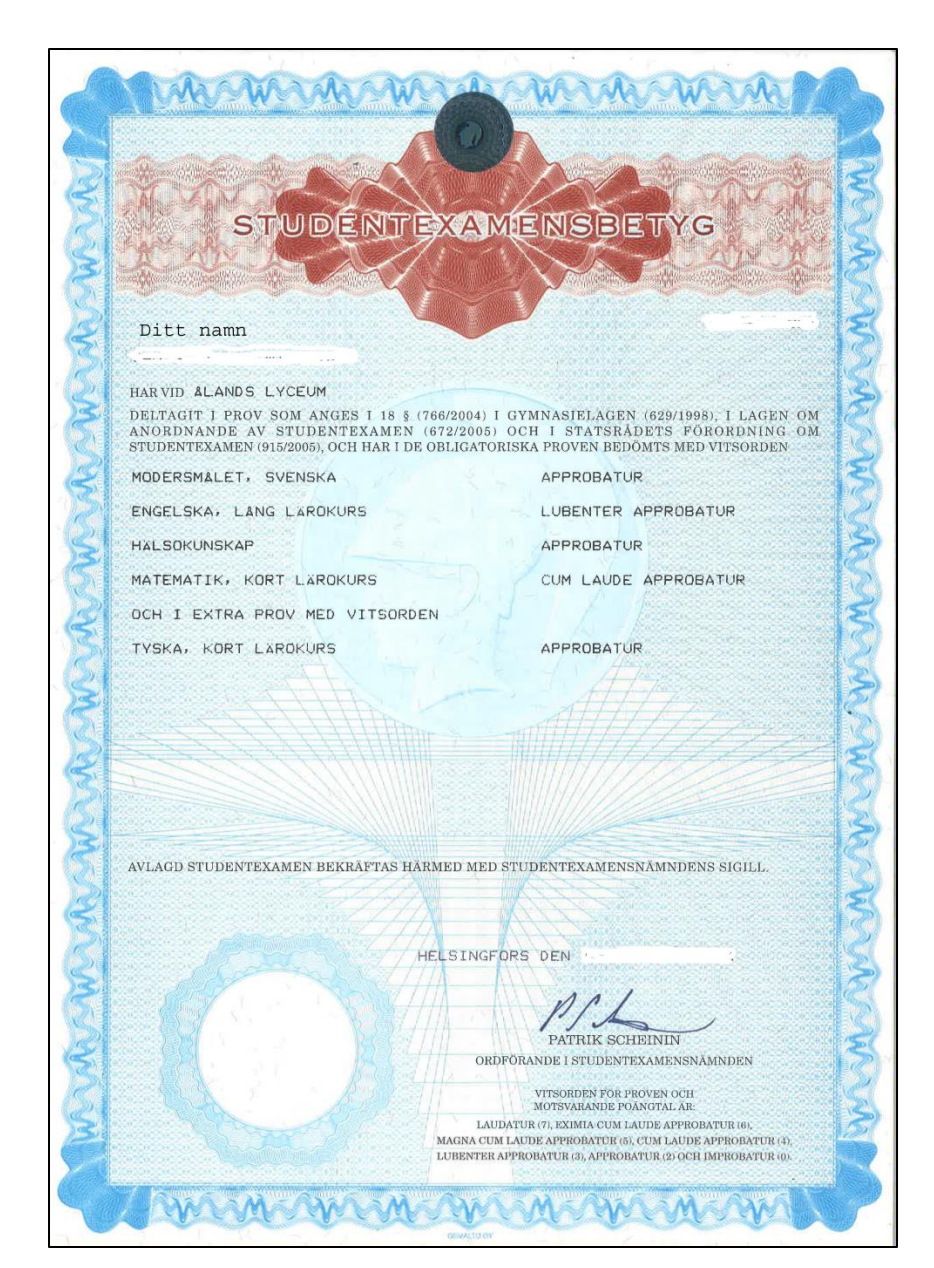

#### Studentexamensbetyget: 1 sida

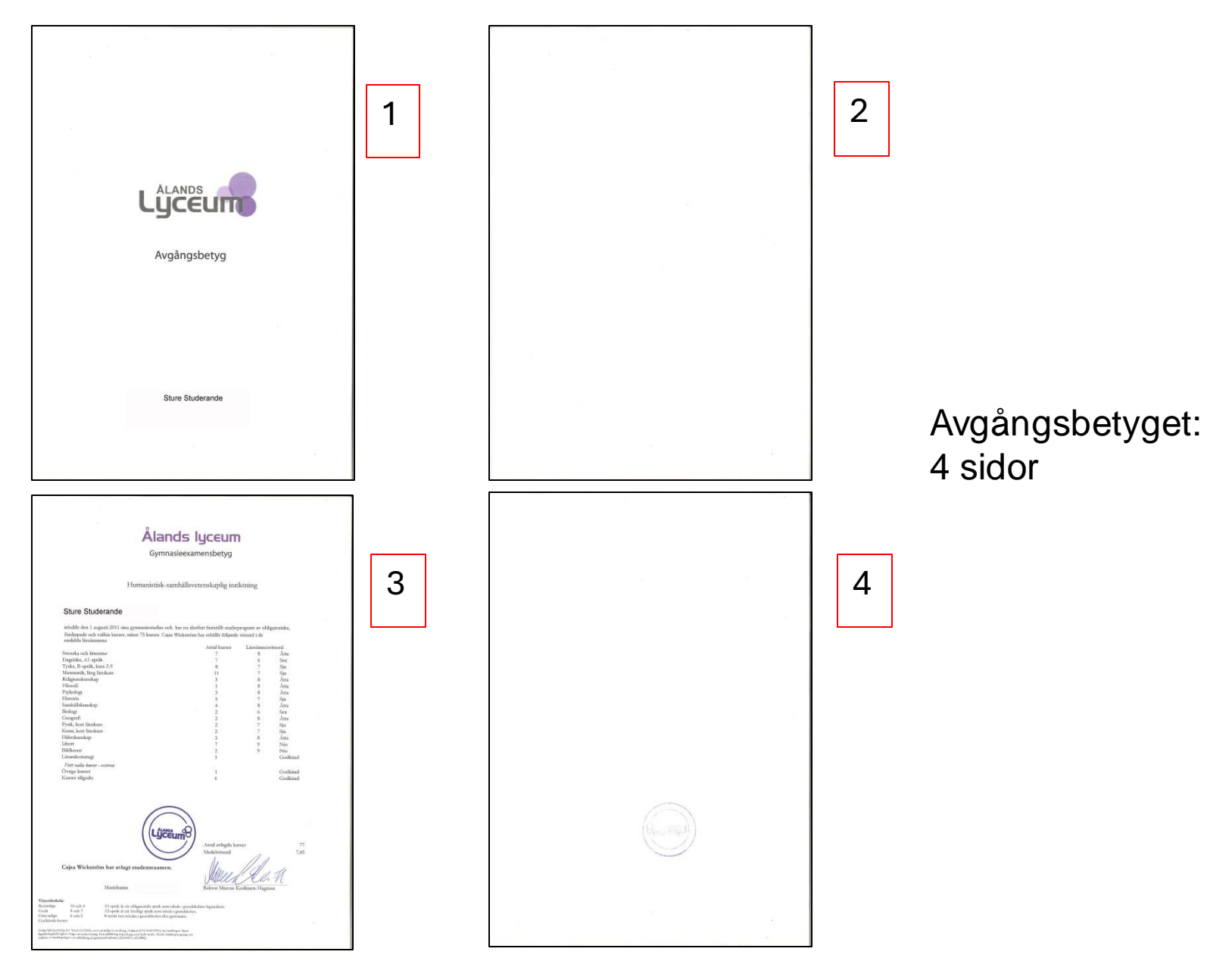

Ålands lyceum

STUDIEKORT Läsår 2019-2020

Elev Klara Studerande Personnr 010101B567Y 3H Grupp Inriktning LP2016 HS

har i de kurser som han/hon hittills studerat fått följande kursvitsord

|                          | Vit | SOL | dp | er I | kurs | 6  |   |    |   |    |    |    |    |    |   |      |                      |
|--------------------------|-----|-----|----|------|------|----|---|----|---|----|----|----|----|----|---|------|----------------------|
| Läroämne                 | 1   | 2   | 3  | 4    | 5    | 6  | 7 | 8  | 9 | 10 | 11 | 12 | 13 | 14 | 1 | 5 16 | Läroämnes<br>vitsord |
| Svenska och litteratur   | 7   | 7   | 8  | 7    | 7    | 7  | - | -  | - | G  | G  |    |    |    |   |      | 7                    |
| Engelska, A1-lärokurs    | 6   | 7   | 6  | 7    | 7    | 7  | - | -  | - | G  | -  |    |    |    |   |      | 7                    |
| Finska, B3-lärokurs      | 8   | 6   | 8  | 7    | 8    | 8  | 8 | 8  | - |    |    |    |    |    |   |      | 8                    |
| Matematik, kort lärokurs | 6   | 5   | 8  | 8    | 10   | 10 | 8 | -  | G |    |    |    |    |    |   |      | 8                    |
| Biologi                  | 8   | 9   | -  | -    | -    | -  |   |    |   |    |    |    |    |    |   |      | 9                    |
| Geografi                 | 8   | -   | -  | -    |      |    |   |    |   |    |    |    |    |    |   |      | 8                    |
| Fysik, kort lärokurs     | 7   | -   |    |      |      |    |   |    |   |    |    |    |    |    |   |      | 7                    |
| Kemi, kort lärokurs      | 7   | -   |    |      |      |    |   |    |   |    |    |    |    |    |   |      | 7                    |
| Filosofi                 | 6   | 9   | -  | -    |      |    |   |    |   |    |    |    |    |    |   |      | 8                    |
| Psykologi                | 7   | 7   | 8  | 8    | -    | 8  | - |    |   |    |    |    |    |    |   |      | 8                    |
| Historia                 | 7   | 8   | 7  | 7    | 8    | -  | 9 | -  | - | -  | -  |    |    |    |   |      | 8                    |
| Samhällskunskap          | 6   | 7   | 9  | 8    | 8    |    |   |    |   |    |    |    |    |    |   |      | 8                    |
| Religion                 | 8   | 9   | -  | -    | -    | -  |   |    |   |    |    |    |    |    |   |      | 9                    |
| Hälsokunskap             | 9   | -   | -  |      |      |    |   |    |   |    |    |    |    |    |   |      | 9                    |
| Idrott                   | 9   | 9   | 9  | 9    | -    | -  | - | -  | G |    |    |    |    |    |   |      | 9                    |
| Bildkonst                | 8   | 8   | 9  | -    | 9    | 9  | - | 10 | - | 9  |    |    |    |    |   |      | 9                    |
| Teater och drama         | -   | -   | -  | -    | G    | -  | - |    |   |    |    |    |    |    |   |      | G                    |
| Informationsteknik       | G   | G   | G  | -    | -    | -  |   |    |   |    |    |    |    |    |   |      | G                    |
| Lärandestrategi          | G   |     |    |      |      |    |   |    |   |    |    |    |    |    |   |      | G                    |
| Temastudier              | -   | -   | -  | -    | -    | -  | G | -  | - | -  |    |    |    |    |   |      | G                    |

#### Studiekortet: 1 sida

Prestationer: 75 Medeltal av alla avklarade kurser: 8.03

Mariehamn 23.03.2020

Studiehandledare Anna Levander

A1-språk är ett obligatoriskt språk som inleds i grundskolans lågstadium. Siffervitsord: Berömliga: 10 och 9. Goda : 8 och 7. A2-språk är ett frivilligt språk som inleds i grundskolan. B-språk kan inledas i grundskolan eller i gymnasiet.

Försvarliga: 6 och 5. Underkänd: 4. Bokstavsvitsord: Godkänd kurs: G. Inte slutförd kurs: V. Avbruten kurs: A.

# Dokumentation: LADDA UPP

- Logga in på Mina sidor, fliken Meriter \*
  - Följ instruktionerna
  - Beskriv/döp dokumenten så du senare förstår vad som är vad / vad de innehåller:
    - "Avgångsbetyg\_DittNamn"
    - "HP\_Våren 2024\_DittNamn"
  - Inga filer större än 10 MB...
  - Uppladdade dokument kan inte öppnas el. raderas!

\* Du kan inte ladda upp något innan du skickat din ansökan!

### Filuppladdning

Så här laddar du upp

Följ instruktionerna här under:

- De papper du skannar in ska vara original, alltså inte kopior.
- Skanna alla dokument i färg.
- Alla dokument måste vara i PDF-format.
- Använd inte PDF-portfolio då antagningssystemet inte kan hantera det formatet.
- Dokument av samma typ (till exempel betyg) ska vara i en enda PDF-fil, en så kallad multi page-PDF. Ladda alltså inte upp en fil för varje dokument eller varje sida om de är av samma typ. Tänk på att få med alla sidor i dokumentet.
- En fil får inte vara större än 10 MB.
- Du kan som mest ladda upp 20 MB vid ett tillfälle.
- Du kan som mest ladda upp 15 filer vid ett tillfälle.
- Du kan som mest ladda upp 30 filer per dygn.

# Följ instruktionerna!

\*Beskrivning

\*Välj fil

Välj fil Ingen fil har valts

Skriv en kort beskrivning av vad filen innehåller. Du får bara använda bokstäver som finns i det svenska alfabetet. Vi kommer inte att kunna ta emot ditt dokument om du har med bokstäver från andra alfabet. Om HP: Skriv gärna datum eller t.ex. "HP\_hösten2023" i filnamnet så håller du reda på vilket HP-resultat du redan laddat upp om du söker flera gånger

Lägg till fil

#### Filer redo för uppladdning

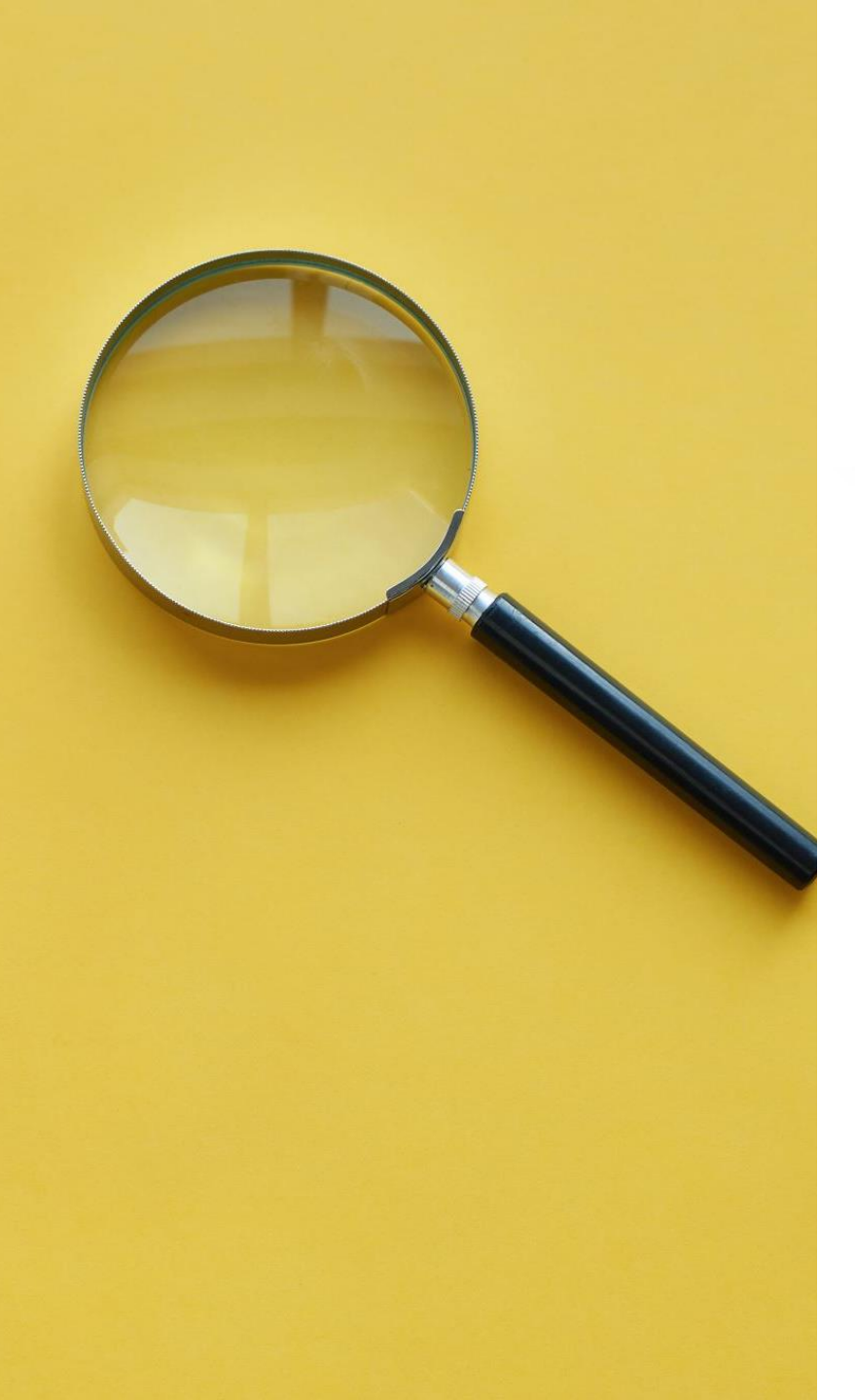

# Hur skannar jag?

- Skanna med mobilen!
  - Iphone: Använd Anteckningar
  - Android: Använd Google Drive
- Googla om du är osäker hur du ska göra…

### Ansökan är komplett när du har:

- a) Gjort din anmälan på <u>www.antagning.se</u>
- b) Skannat och laddat upp pdf-dokument på ditt pass eller ID-kort
- c) Skannat och laddat upp alla meriter (avgångsbetyg, studentexamensbetyg, ev. studiekort, högskoleprovsresultat) som pdf-dokument.

| Senast<br>15.4 |
|----------------|
| Senast<br>2.5  |
| Senast<br>20.6 |

# Kan jag ändra mig?

Inom ansökningstiden (senast 15 april) kan du göra ändringar i din anmälan:

- Lägga till och ta bort ansökningsalternativ
- Ändra rangordningen mm.

### Din senaste inskickade ansökan gäller!

- Men sedan är det STOPP!

#### Med ett undantag: **du kan stryka utbildningar helt!**

 Ingen exakt deadline: "tre arbetsdagar för första urvalet (i år 11.7)"

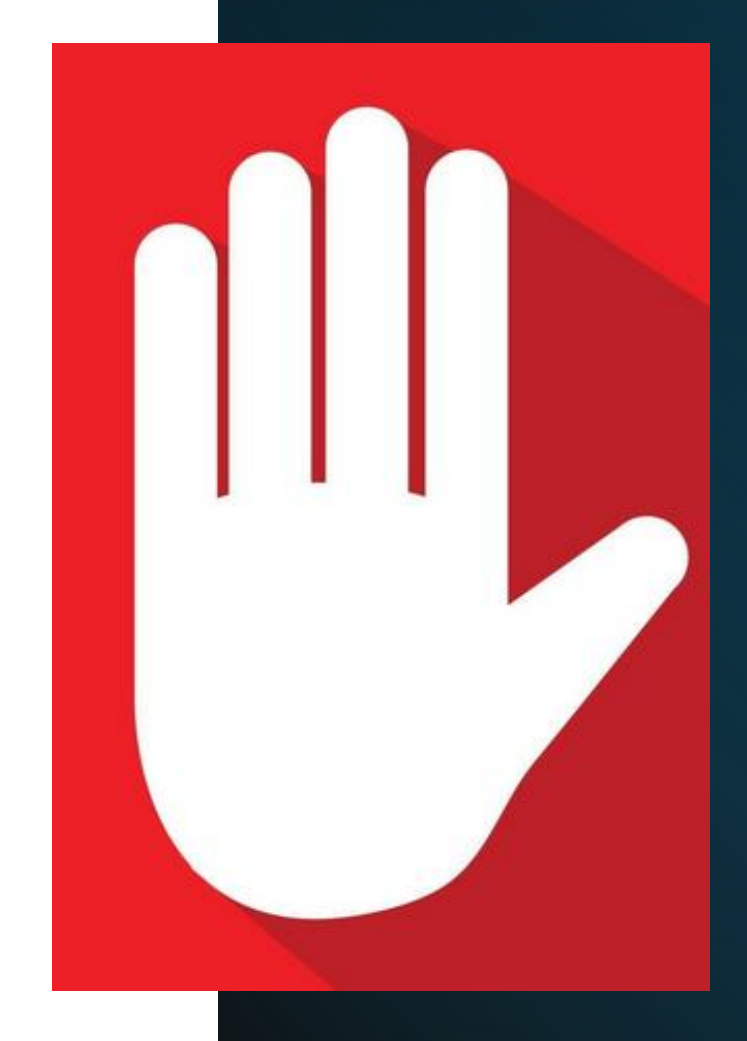

### "Sen anmälan" = sista chansen!

- Vissa kurser och program är öppna för **sen anmälan** 
  - efter att anmälningstiden har gått ut
  - efter att första antagningsbeskedet kommit i juni
- Då är **"Välj"-knappen** fortfarande aktiv i Utbildningskatalogen på <u>www.antagning.se</u>
- Om det finns eller uppstår en ledig plats kommer behöriga sökande med sen anmälan att antas.

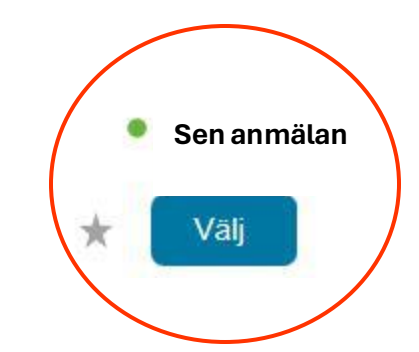

Sjuksköterskeprogrammet

180 högskolepoäng, Röda korsets högskola, Studieort: Huddinge

Mer information

### Blir jag antagen?

Du får alla antagningsbesked och tackar ja/nej på **Mina sidor -Meddelanden** 

Kontrollera alltid vilka deadlines som gäller.

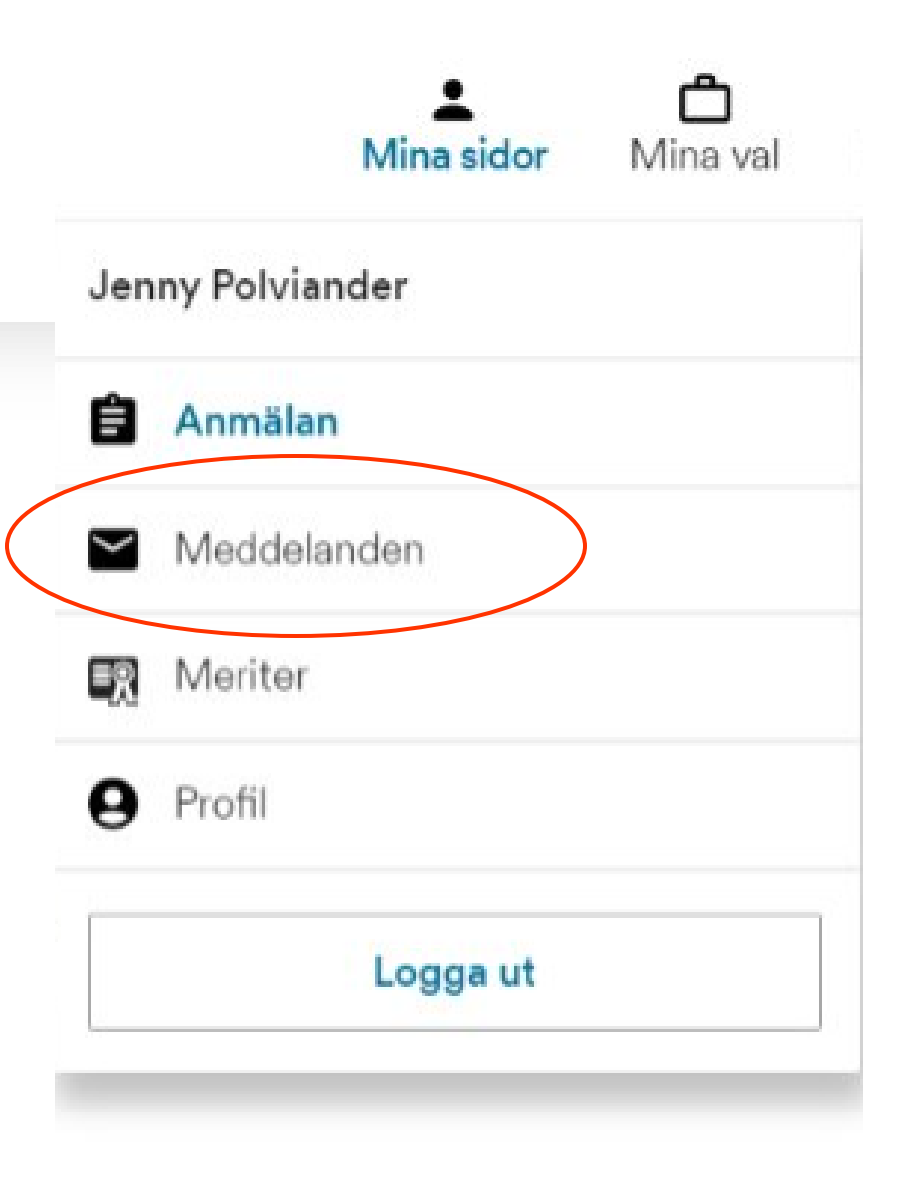

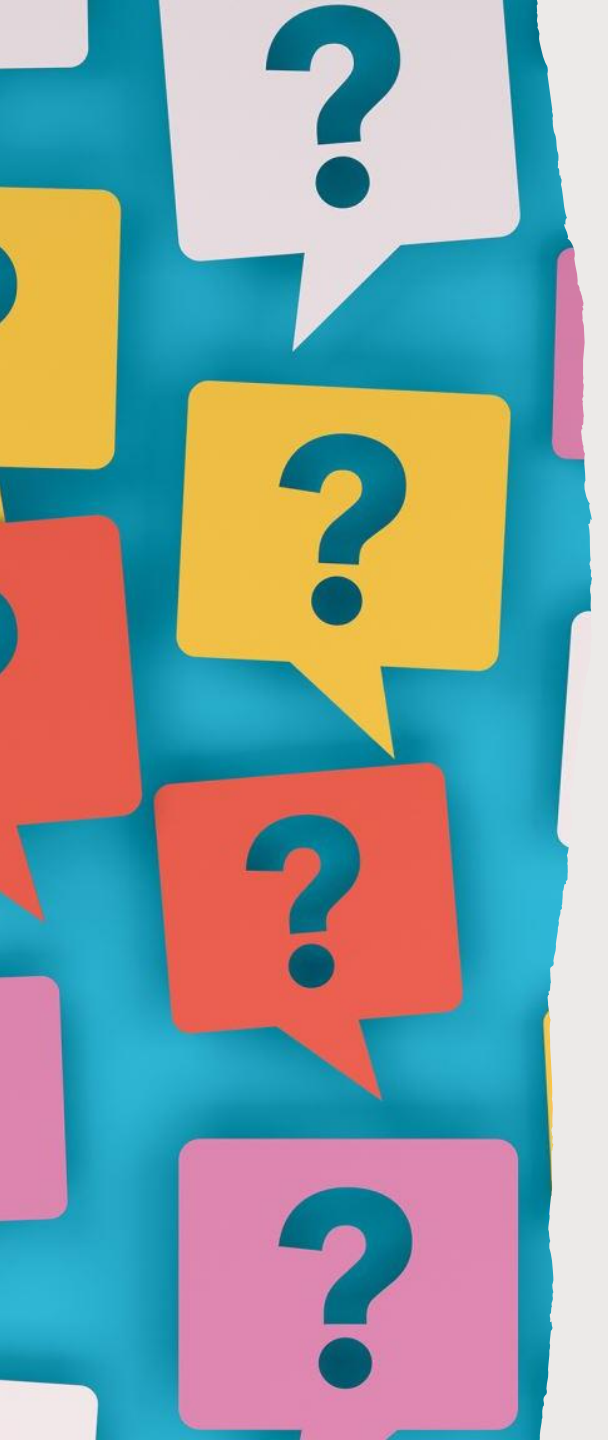

# Blir jag antagen?

- Antagningsbesked 1: 11 juli
- Sista svarsdag: 19 juli
  - Om du blivit antagen till ditt första alternativ, tacka ja!
  - Om du inte blivit antagen till ett högre alternativ, svara att du vill stå kvar som reserv men tackar ja till ditt lägre alternativ tills vidare.
- Antagningsbesked 2: 25 juli
  - Om du väntar på reservplats t ex.

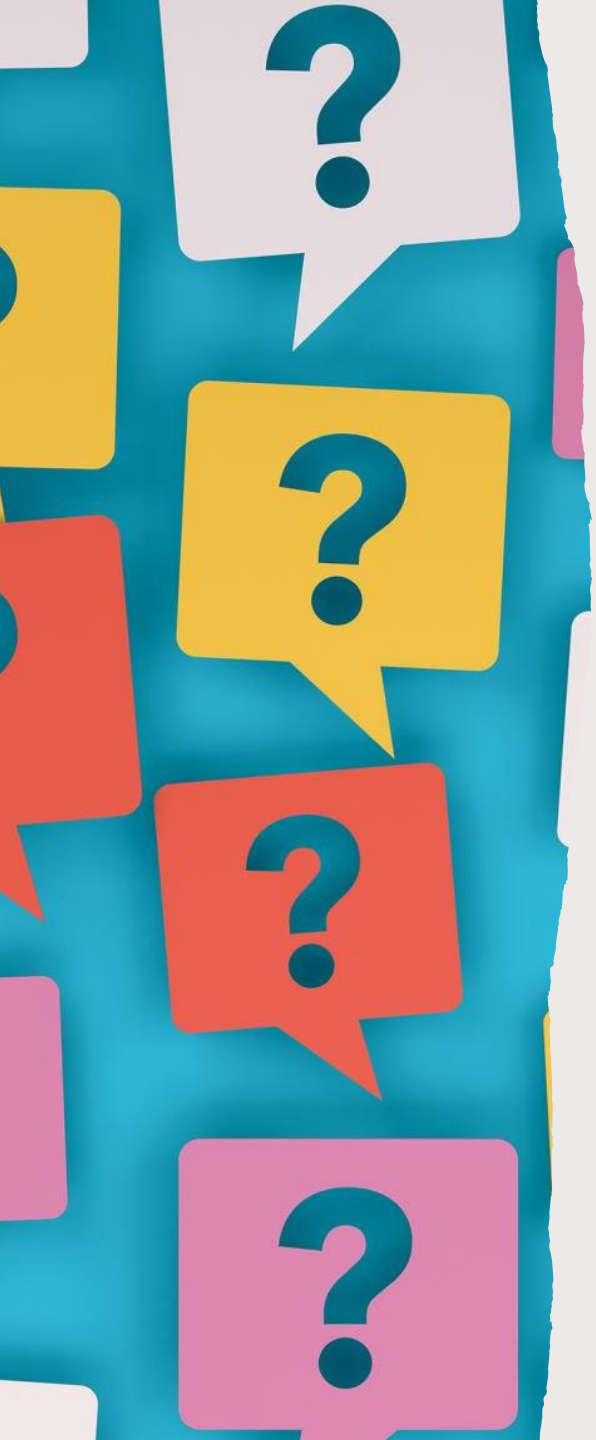

# Blir jag antagen?

- Efter urval 2 kallas eventuella reserver in av högskolan direkt.
- Ibland görs ett överintag = inga reserver kallas in
- Vid lika meritvärde används vanligtvis lottning
- Viktigt att du tackar nej om du inte vill ta emot din studieplats!
- LÄS INSTRUKTIONERNA NOGGRANT!

### Studiestöd & FPA

Du ansöker om studiestöd via AMS som vanligt:

- Lämna in din studiestödsansökan så fort du har fått ditt antagningsbesked.
- Ju tidigare desto snabbare strömmar pengarna in på ditt konto!

Du som studerar utomlands har rätt till social trygghet och FPA-förmåner:

- Anmäl att du flyttar!
- Se nyttig info om att flytta på Studnet under <u>Studier –</u> <u>Vidarestudier!</u>

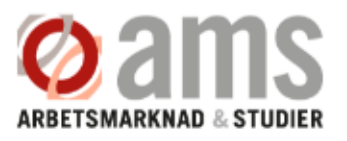

#### Stuart

I AMS studentportal Stuart kan du ansöka om studiestöd, ta del av dina beslut samt meddela ändringar som kan påverka ditt studiestöd.

Inloggning sker på ett säkert sätt med bankkoder.

→] Logga in

#### Utomlands för mer än 6 månader

Om du flyttar utomlands för mer än 6 månader, upphör din rätt till förmåner från FPA i regel på flyttningsdagen.

Läs mer

8

#### Meddela FPA om du flyttar utomlands för mer än 6 månader

Meddela FPA genast när det blir klart att du kommer att flytta utomlands och om du får FPA-förmåner. Du kan göra anmälan på nätet.

Sök förmån

Läs mer

#### Att tänka på då du flyttar...

Att börja plugga på högskola innebär ofta samtidigt att du flyttar hemifrån och lämnar Åland åtminstone för ett tag. Via länkarna nedan får du information som kan vara bra att känna till då man bosätter sig i ett annat nordiskt land, t.ex. att du måste ansöka om att ha kvar din socialförsäkring...

#### Studiestöd

Du som under dina gymnasiestudier bott på Åland ska ansöka om studiestöd från AMS för dina högskolestudier. I studiestödet från AMS ingår följande stödformer:

- Studiepenning
- Bostadsstöd
- Studielån
- Försörjartillägg
- Vuxenstudiepenning

Ansökan om studiestöd gör du i e-tjänsten Stuart.

Den som har rätt till studiestöd från AMS har enligt finländsk lagstiftning inte rätt till studiestöd eller allmänt bostadsbidrag från FPA.

#### ℁ Länkar

Hallå Norden - om att flytta i Norden FPA:s information om flytt till utlandet AMS information om studiestöd

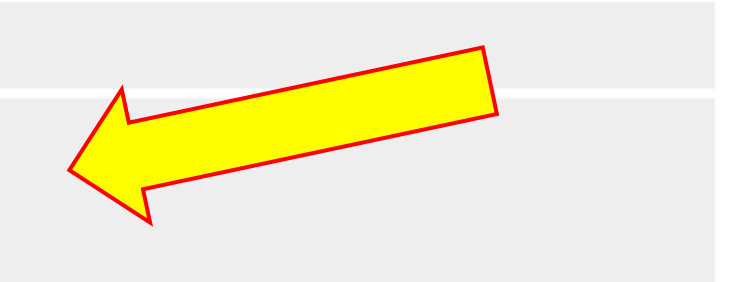

| Termin      | Utbildningar              |                                                                                                    |
|-------------|---------------------------|----------------------------------------------------------------------------------------------------|
| 1östen 2024 | V I.ex. apotekare Uppsala | Sök utbildningar                                                                                                    |
|             |                           |                                                                                                    |
|             |                           | and the second second s |

#### Viktiga datum

Före och under antagningsperioden behöver du hålla reda på några datum. Här ser du vilka datum som gäller för olika terminer.

#### Behörighet

Här kan du läsa mer om hur dina betyg från bland annat gymnasiet, komvux och IB funkar när du ska söka en högskoleutbildning.

#### Anmäl dig så här

Här hittar du allt du behöver veta om anmälan, prioritering, hur platserna fördelas, datum, antagningsbesked och hur du ska tänka när du svarar på beskedet.

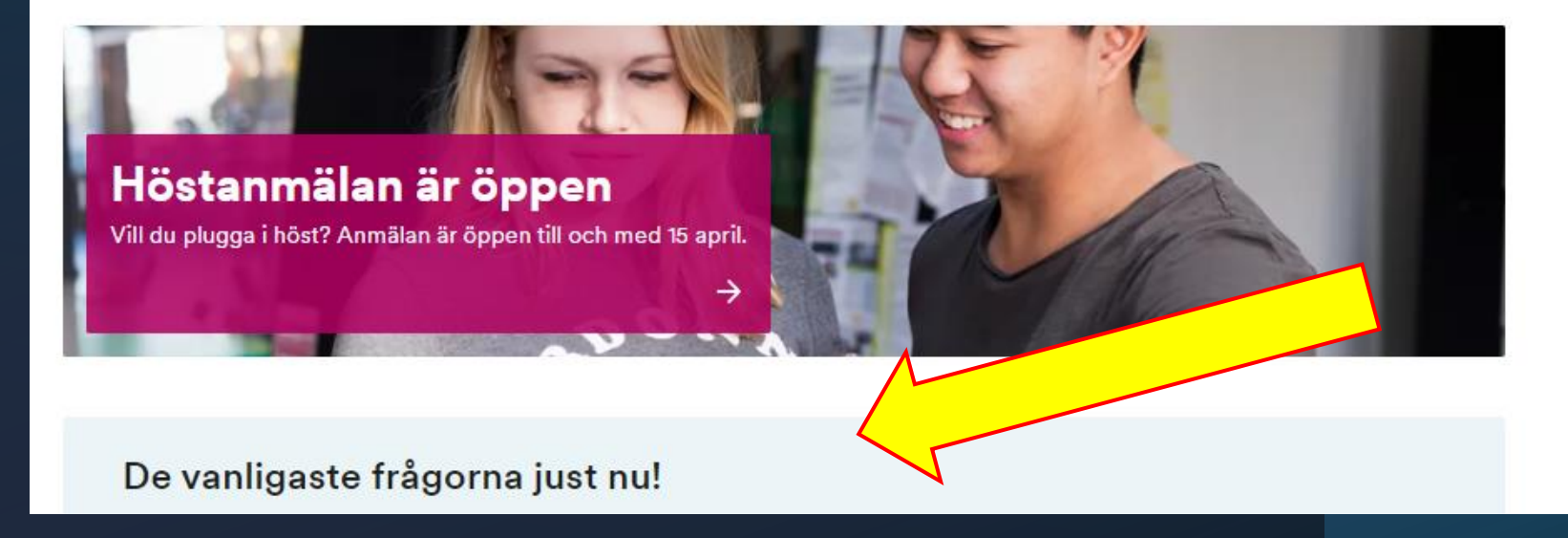

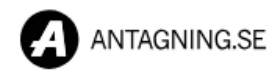

Viktiga datum!

#### Höstterminen 2024

| Datum            | Viktigt att veta                                                                                     |
|------------------|----------------------------------------------------------------------------------------------------|
| 15 mars          | Webbanmälan öppnar. Runt kl. 13<br>kommer alla utbildningar att gå att hitta<br>här på Antagning.se. |
| 15 april         | Sista anmälningsdag + <u>sista dagen du</u><br>kan prioritera dina utbildningar                      |
| 2 maj            | Sista dag att betala anmälningsavgift<br>eller styrka avgiftsbefrielse *                             |
| 22 april–13 juni | Kontrolluppgifter                                                                                    |
| 20 juni          | Sista kompletteringsdag **                                                                           |
| 11 juli          | Antagningsbesked med svarskrav                                                                       |
| 19 juli          | Sista svarsdag                                                                                       |
| 25 juli          | Andra antagningsbeskedet                                                                             |

#### \* 2 maj – sista dag att visa att du är avgiftsbefriad

Om du är medborgare i ett nordiskt land (som inte är Sverige), i något av de länder som ingår i EU/EES eller Schweiz, eller är svensk medborgare men inte längre bor i Sverige behöver du inte betala någon anmälningsavgift. **Däremot måste du ladda upp dokument som visar ditt medborgarskap.** Alla dokument ska vara hos Antagningsservice senast 2 maj.

### LYCKA TILL MED DIN ANSÖKAN OCH ANTAGNING!

Anna, Maggan och Jenny